## How to pay the registration fee

Our online payment website is now open: <u>http://www.jdcw.sjtu.edu.cn/payment</u>

| () 上海交通大学 Shanghai JiaoTong University | 网上缴费平台<br>Payment Platform                   | 台              |           |
|----------------------------------------|----------------------------------------------|----------------|-----------|
| 登录系统   login in                        |                                              |                |           |
| 1                                      |                                              |                |           |
|                                        | ● 人名马克 · · · · · · · · · · · · · · · · · · · | 9 · •          |           |
| Login In Register Inc                  | SET PASSWORD ]<br>WNNLOAD HELP DOC ]         |                |           |
|                                        |                                              | 18.4 . A.K. 18 | an sought |

The webpage looks like this:

1. Click **Register** and you will see the following webpage:

| ž        | 明信息                                                                                                    | 18.000                                                                                                    |
|----------|----------------------------------------------------------------------------------------------------|----------------------------------------------------------------------------------------------------|
|          | *USER NAME :                                                                                                    | <br>Carl Fr                                                                                                    |
|          | *FULL NAME :                                                                                                    | <br>ALL DEC                                                                                                    |
| 包求系4     | *PASSWORD :                                                                                                    | No. of Street, Street, |
|          | *REPEAT PASSWORD :                                                                                                    | 1100 1200 170                                                                                                    |
| -        | *E-MAIL :                                                                                                    | Ref. C. P                                                                                                    |
|          | ID NUMBER :                                                                                                    | 2017                                                                                                    |
|          | DATE OF BIRTH :                                                                                                    |                                                                                                    |
| 0        | CONTACT NUMBER :                                                                                                    | The st                                                                                                    |
| C        | COMPANY/ORGANIZATION :                                                                                                    |                                                                                                    |
|          | SUBMIT                                                                                                    |                                                                                                    |
| <b>A</b> | A REAL PROPERTY AND A REAL PROPERTY AND A REAL |                                                                                                    |
|          |                                                                                                    |                                                                                                    |
|          |                                                                                                    |                                                                                                    |

2. Fill in the **first five items** (marked by red asterisks) and click **SUBMIT**. Then a box will pop up to show (in Chinese) that you have successfully created an account:

| *USER NAME :                                                   | mwangpin |
|----------------------------------------------------------------|----------|
| *FULL NAME :                                                   | Wang Pin |
| *PASSWORD :                                                    |          |
| *REPEAT PASSWORD :                                             |          |
| ID NUM<br>DATE OF BII<br>CONTACT NUM<br>COMPANY/ORGANIZATION : |          |
| SUE                                                            | BMIT     |

3. Click the **OK**(确定) button and you will come back to the homepage of the payment platform.

4. Login with your account. You will see a list of charging items.

|       |      | 上海京<br>SHANGHAI JIAO | 通大學 缴                       | 费     | 系统      | -          |        |         |             | L H    | ш.       |
|-------|------|----------------------|-----------------------------|-------|---------|------------|--------|---------|-------------|--------|----------|
| VELCO | ME V | Vang Pin             |                             | _     |         |            |        |         |             |        |          |
| PAYM  | ENT  | PAYMENT HIS          | TORY QUERY PERSONAL IN      | FORMA | ATION N | ODIFY PASS | SWORD  |         |             |        |          |
| 费田顶   | 大迷   |                      |                             |       | ×       |            |        |         |             |        |          |
| ITEM  |      | -                    |                             |       |         |            |        |         |             |        |          |
| 行号    |      | NAME OF CHAR.        | CHARGING ITEM -             | UN    | AMOUN   | AMOUN      | REFUND | UNPAID  | THE MINIMUN | QUA    | THE AMOU |
| 1     |      | 会议费                  | PACLIC_Student(Pre-Regist)  | 0.00  | 1500.00 | 0.00       | 0.00   | 1500.00 | 0.00        | 0      | 1500     |
| 2     |      | 会议费                  | PACLIC_Regular(Pre-Regist)  | 0.00  | 2200.00 | 0.00       | 0.00   | 2200.00 | 0.00        | 0      | 2200     |
| 3     |      | 会议费                  | ICFLT (Early bird student)  | 0.00  | 800.00  | 0.00       | 0.00   | 800.00  | 800.00      | 0      | 800      |
| 4     |      | 会议费                  | ICFLT (Early bird standard) | 0.00  | 1500.00 | 0.00       | 0.00   | 1500.00 | 1500.00     | 0      | 1500     |
| 5     |      | 会议费                  | 2015年系统功能语言学研讨会             | 0.00  | 2100.00 | 0.00       | 0.00   | 2100.00 | 1.00        | 0      | 2100     |
| 6     |      | 会议费                  | 2015中国英语教学研讨会(              | 0.00  | 800.00  | 0.00       | 0.00   | 800.00  | 800.00      | 0      | 800      |
| 14 4  | 第    | 1页,共1页               | N &                         |       |         |            |        |         | 显示领         | 育1条到7条 | 记录,一共7条  |
| то    | TA   | NL:                  |                             |       |         |            |        |         |             | (      | PAY      |

5. Our event is under the names **ICFLT (Early bird standard)** and **ICFLT (Early bird student)**. They do not necessarily appear as items No. 3 and No. 4 as shown in the picture above. Find our conference by the item names. Select the correct item and click **PAY**.

| 1.1.1 | 单信息                       |                                      |             |       |                       |      |              |
|-------|---------------------------|--------------------------------------|-------------|-------|-----------------------|------|--------------|
|       | ORDER NO.                 | 1414154                              | payment.m   | essa  | ge=Dear Clie          | nt,  |              |
|       | TRADING DATE              | 2015-10-14 14:46:03                  |             |       |                       |      |              |
|       | CURRENCY                  | RMB                                  | When you    | u use | VISA,                 | . f. | r minut for  |
| 1     | THE AMOUNT OF PAYMENT     | 1500.0                               | such case 1 | payi  | rill be recoord       | eibl | s might meur |
| 选持    | <sup>条您</sup> 的付款方式<br>行: |                                      |             |       |                       |      |              |
| ۲     | 😒 微信支付                    |                                      |             |       |                       |      |              |
| D     |                           | 10 中国工商银行                            | 🙆 握育集行      | 0     | Crea Constructor fors | 0    | () 中国农业银行    |
| 0     | に) 浦发銀行 〇 (               | ◎ 兴业银行 ◎                             | ① 广东发展银行    | 0     | <b>③中国民生银</b> 行       | 0    | 白支通祭行        |
| 0     | 11中信银行 ◎                  | ★ 机州银行                               | ank 中国先大银行  |       | ⇒上海銀行                 | ۲    | 它这银行         |
| )     | essus 平安银行                | ************************************ | ○ 北京银汗      | 0     | ◆上海农商銀行 SRCB          | 0    | <sup> </sup> |
|       |                           |                                      |             |       |                       |      |              |

6. On this page, select your bank (for Chinese participants) or credit card (for overseas participants), and please also do select **YES** for **Change the receipt/invoice payer** and write in the box the name of the institution that is funding or reimbursing you. Only when you do this can you receive an invoice with the correct name of the paying institution.

7. Then click Next to finish the payment.

Please note that Early bird registration will be closed on 1 November, 2015. On the same day, normal registration ("ICFLT (Standard)" and "ICFLT (Student)") will be opened.